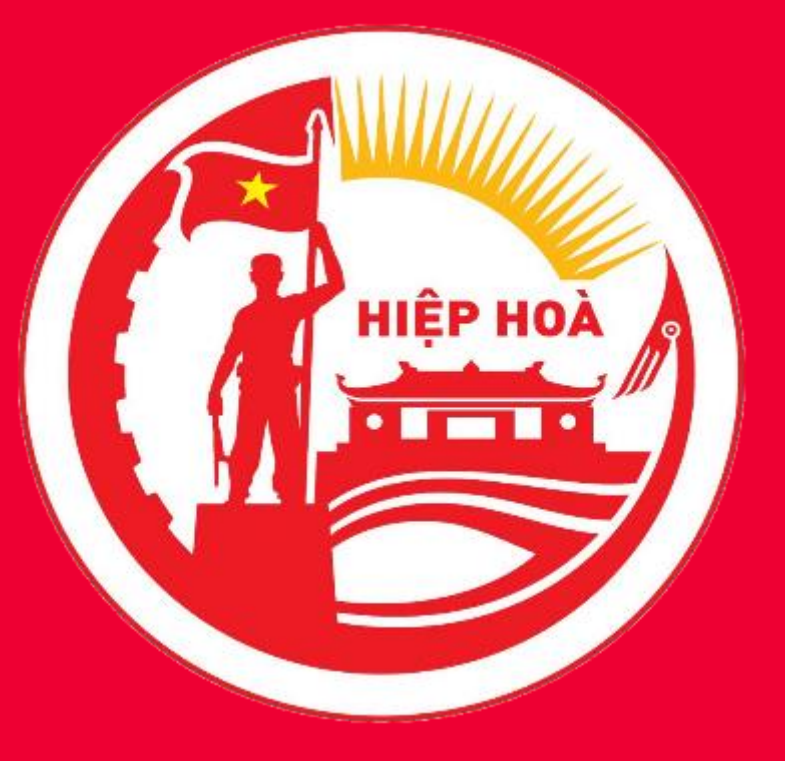

# HUYỆN HIỆP HÒA

# **HƯỚNG DẦN** ĐĂNG KÝ DỊCH VỤ MYSIGN

## MÃ XÁC NHẬN ĐĂNG KÝ: BIENNVIO\_NV\_SME\_BGG ĐIỆN THOẠI LH: 0978 06 16 16

www.viettel.com.vn

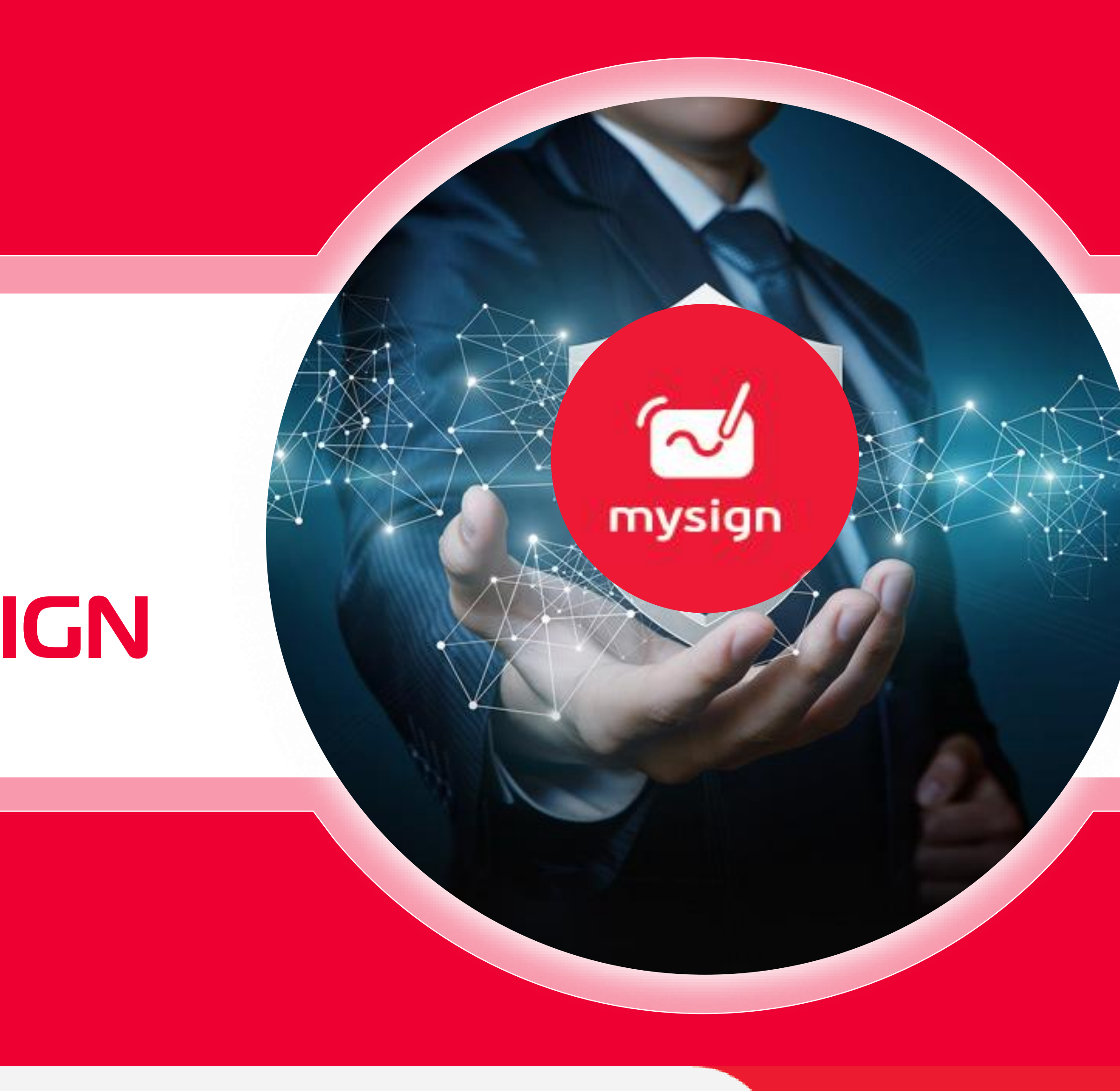

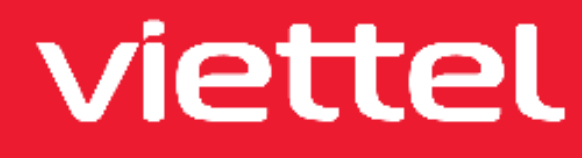

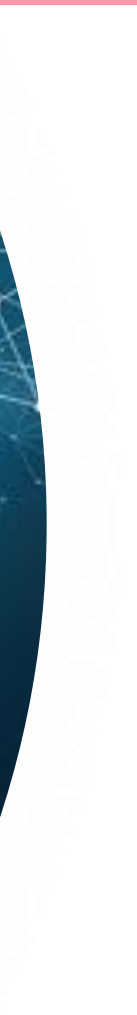

#### B1. Tải App mysign

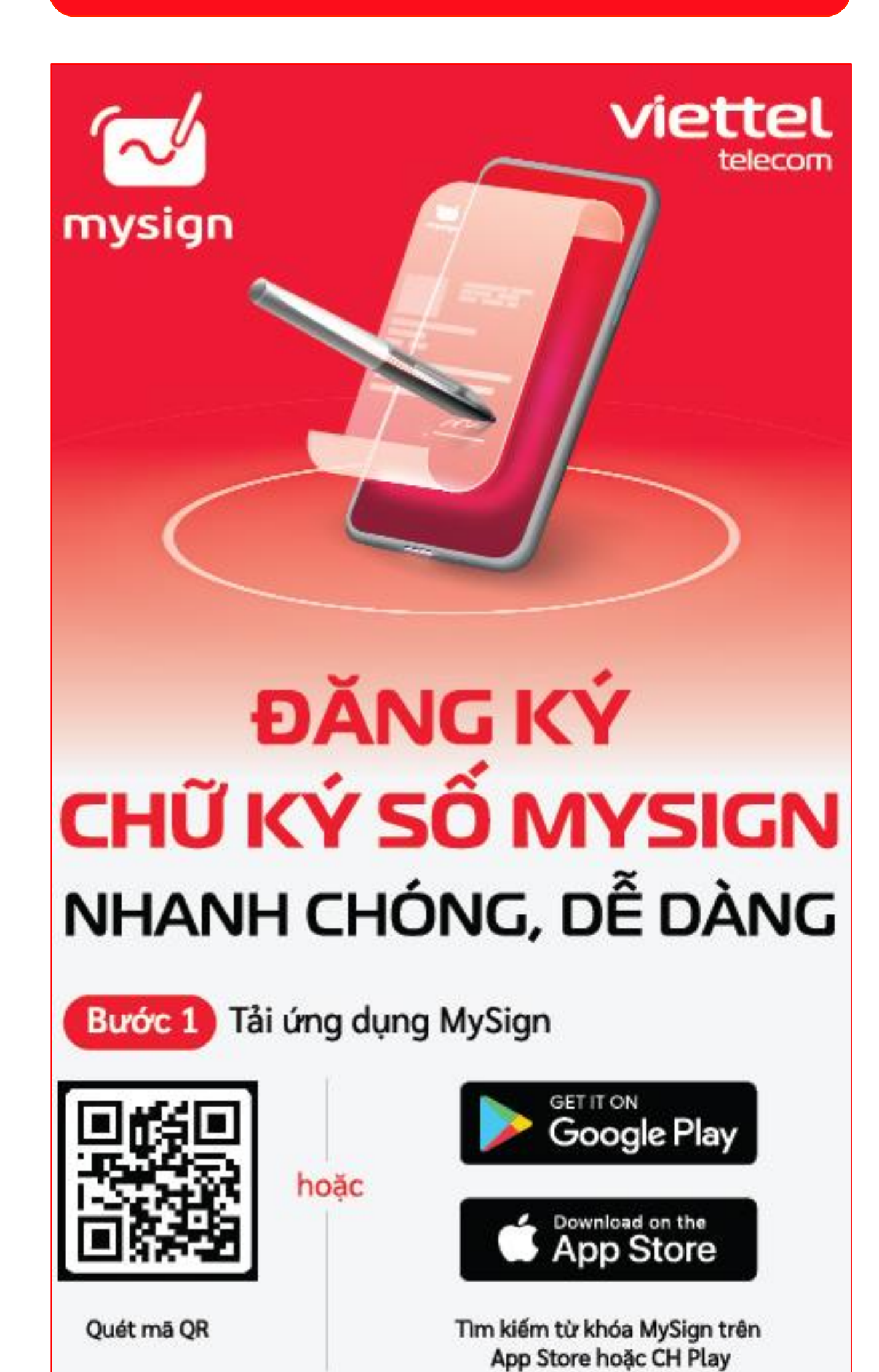

#### B2. Đăng ký Tài khoản

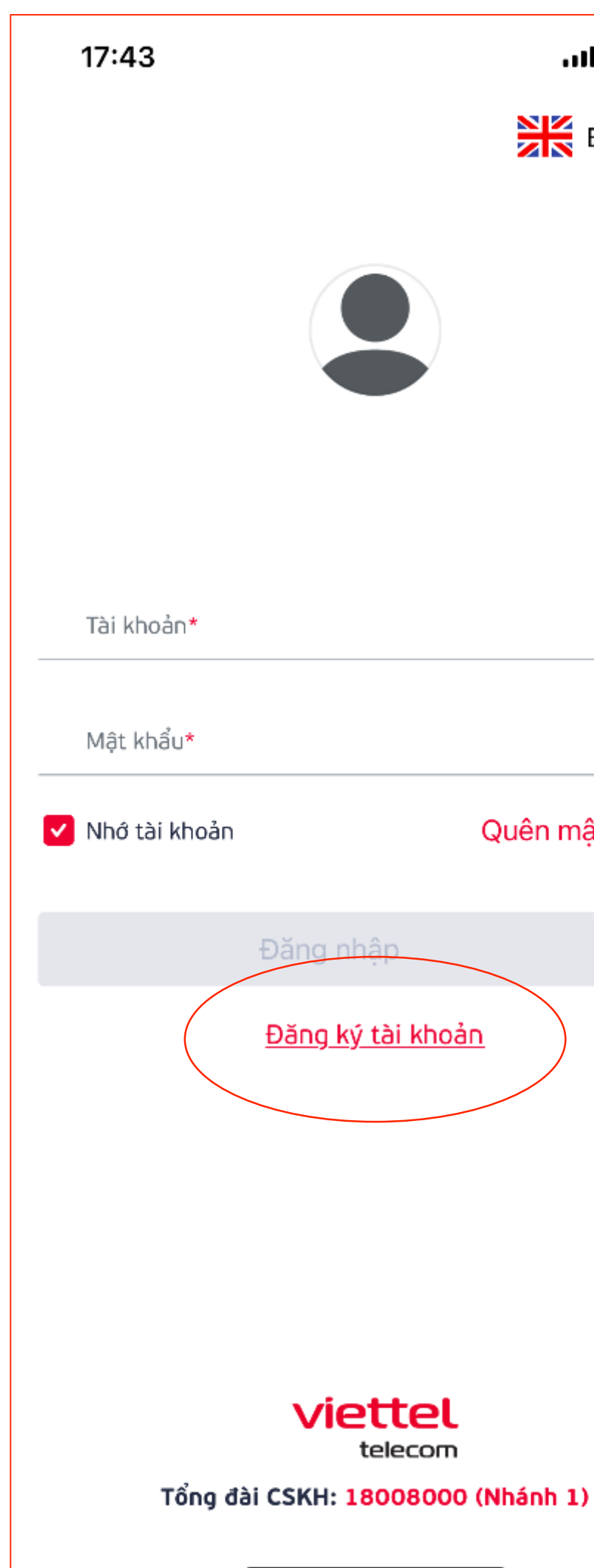

www.viettel.com.vn

#### 11 4G 25

English

#### Quên mật khẩu?

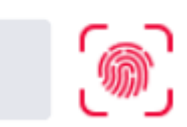

# B3. Đăng ký Dịch vụ

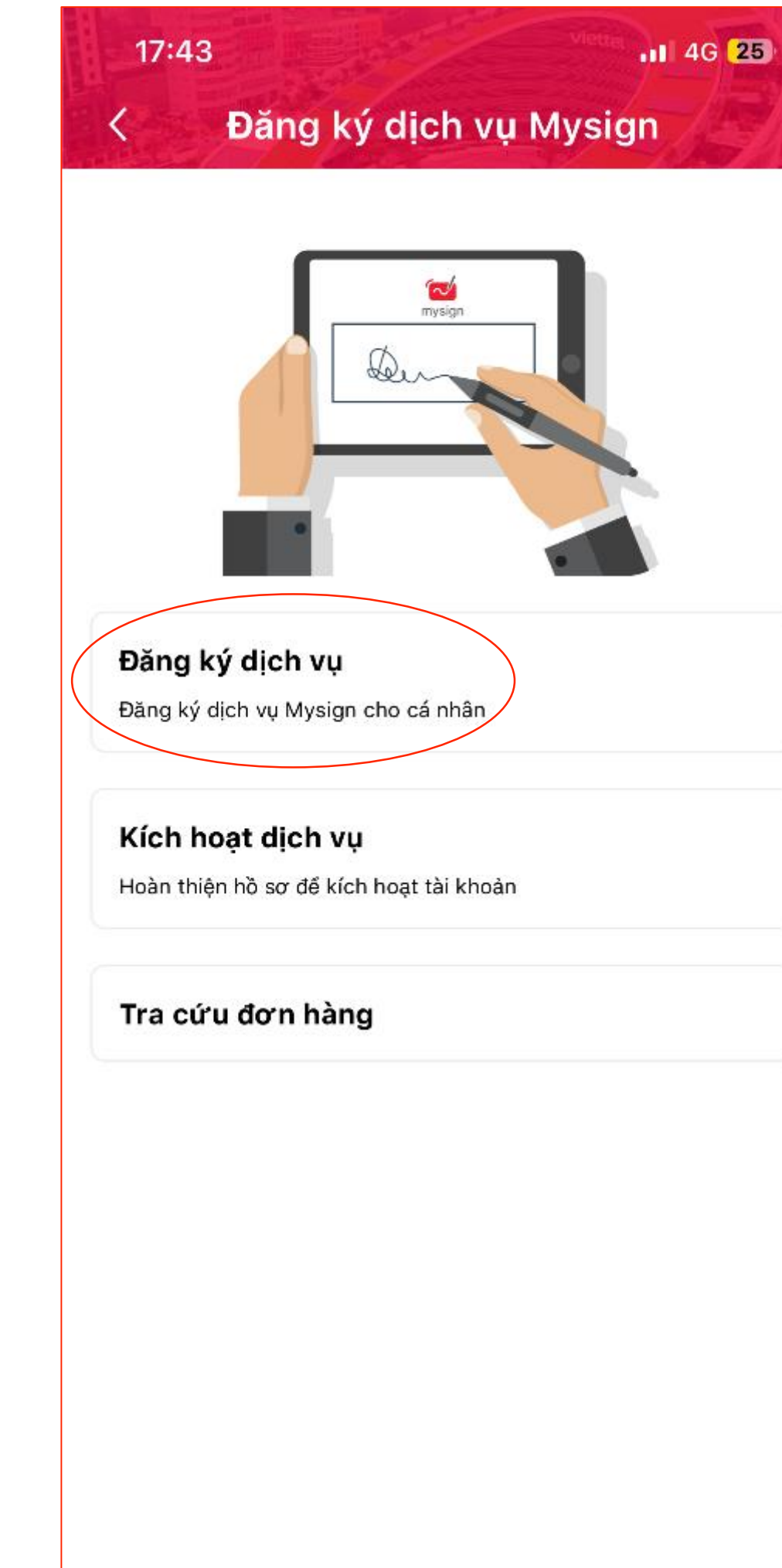

#### B4. Gói Mysign DV Công

| <                | Đăng ký | í dịch vụ | Mysign |  |
|------------------|---------|-----------|--------|--|
| 1                | 2       | 3         | (4)    |  |
| Chọn<br>gói cước |         |           |        |  |

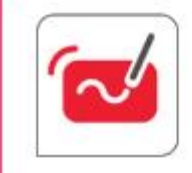

GÓI MYSIGN DỊCH VỤ CÔNG 12 tháng 00

Tiếp tục

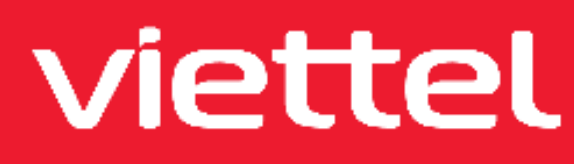

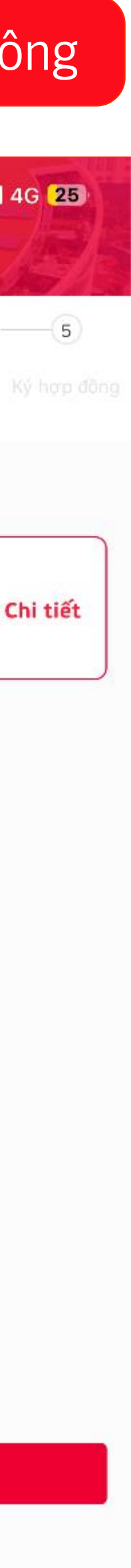

#### B5. Chụp ảnh giấy tờ

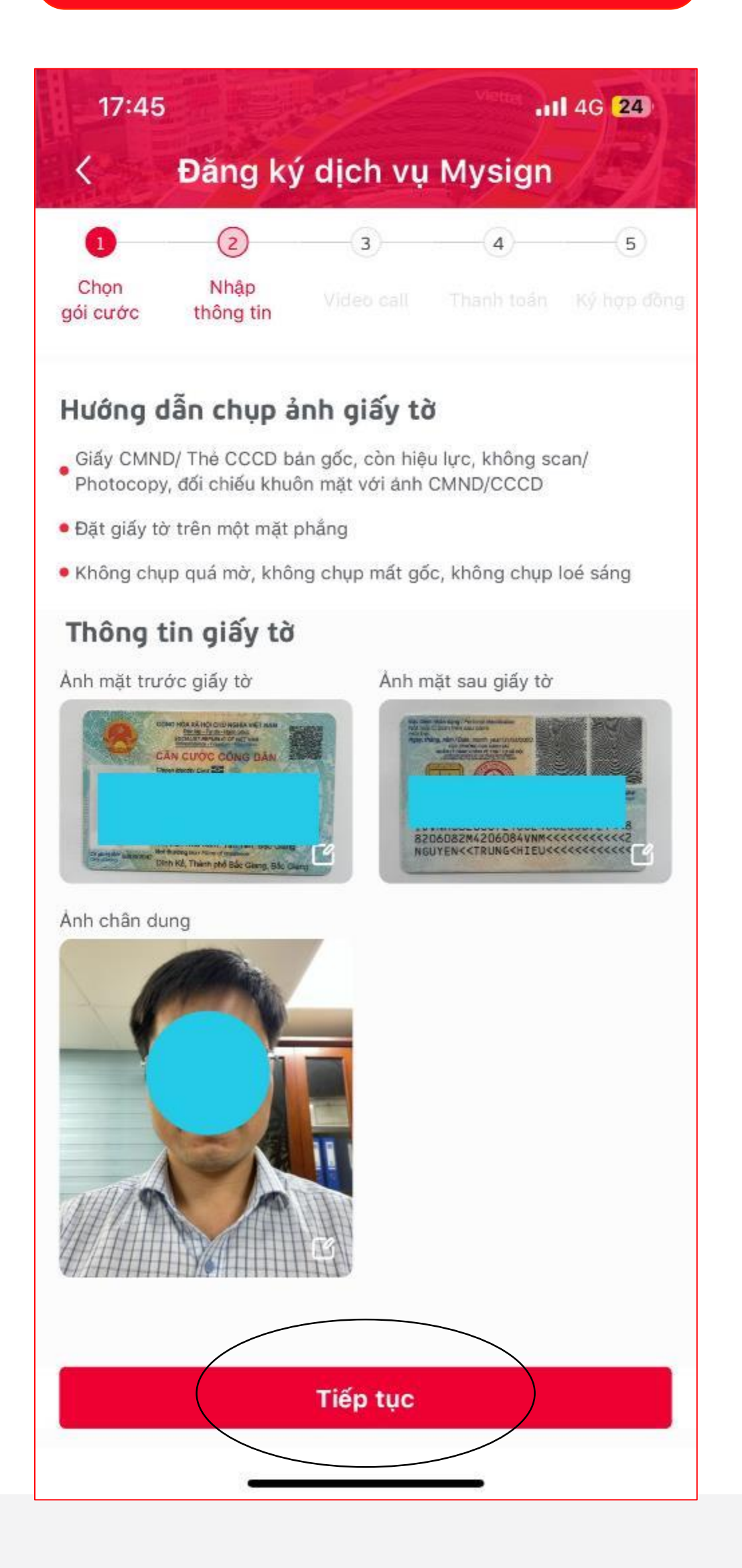

#### B6. Nhập SĐT, Email

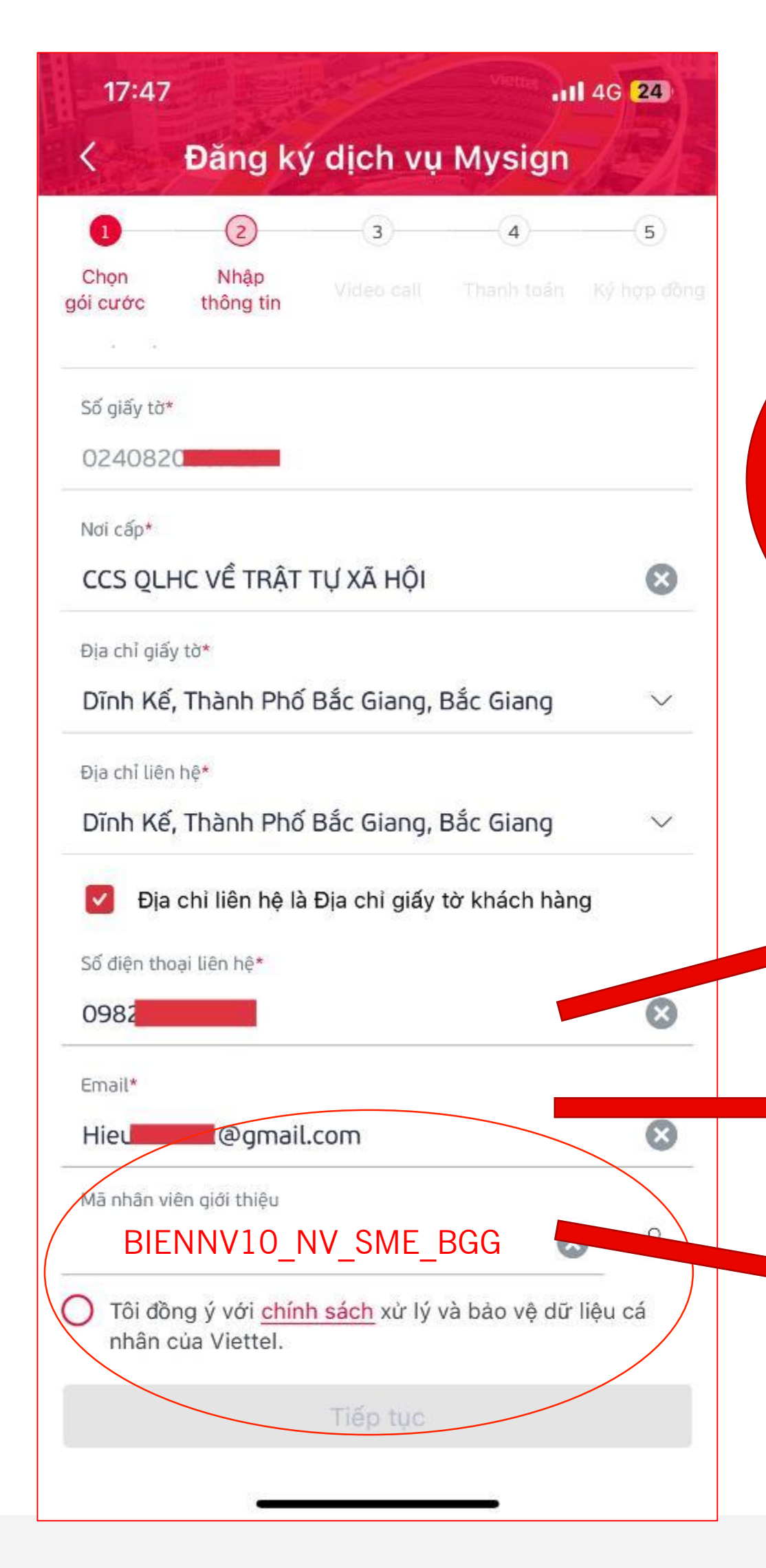

www.viettel.com.vn

#### B7. Xác nhận

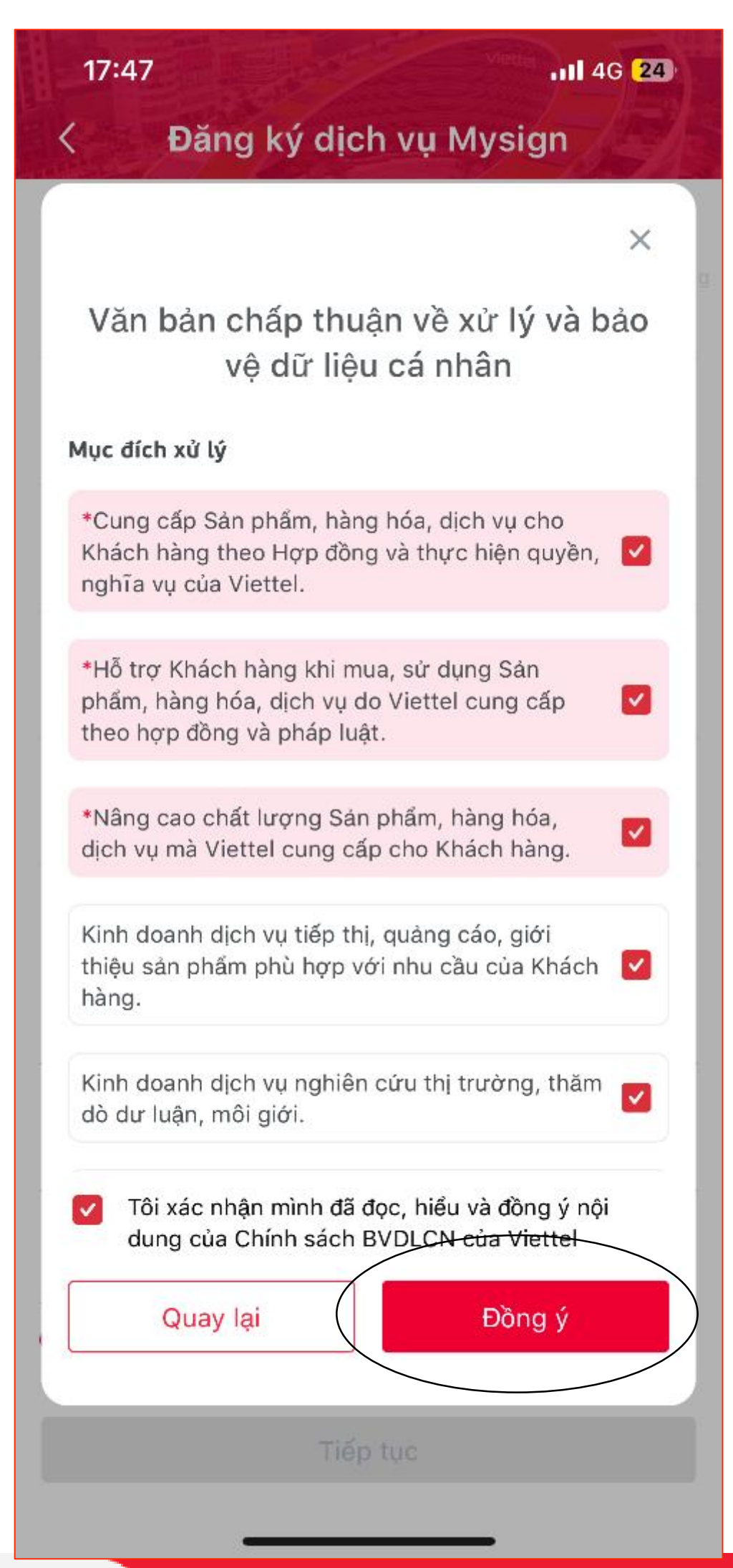

Bước Quan trọng phải nhập mã NV xác nhận bên dưới

SĐT để nhận OTP kích hoạt, ký số

Email nhận Hóa đơn

Mã NV để xác nhận đăng ký dịch vụ (BIENNV10\_NV\_SME\_BGG)

## viettel

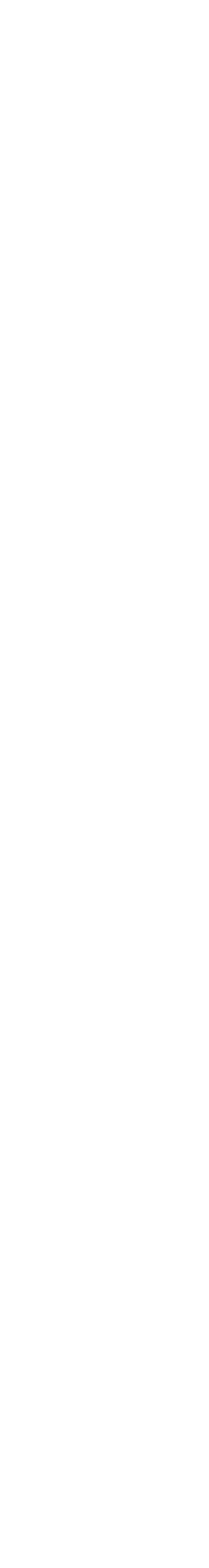

#### B8. Xác nhận gói 0 đồng

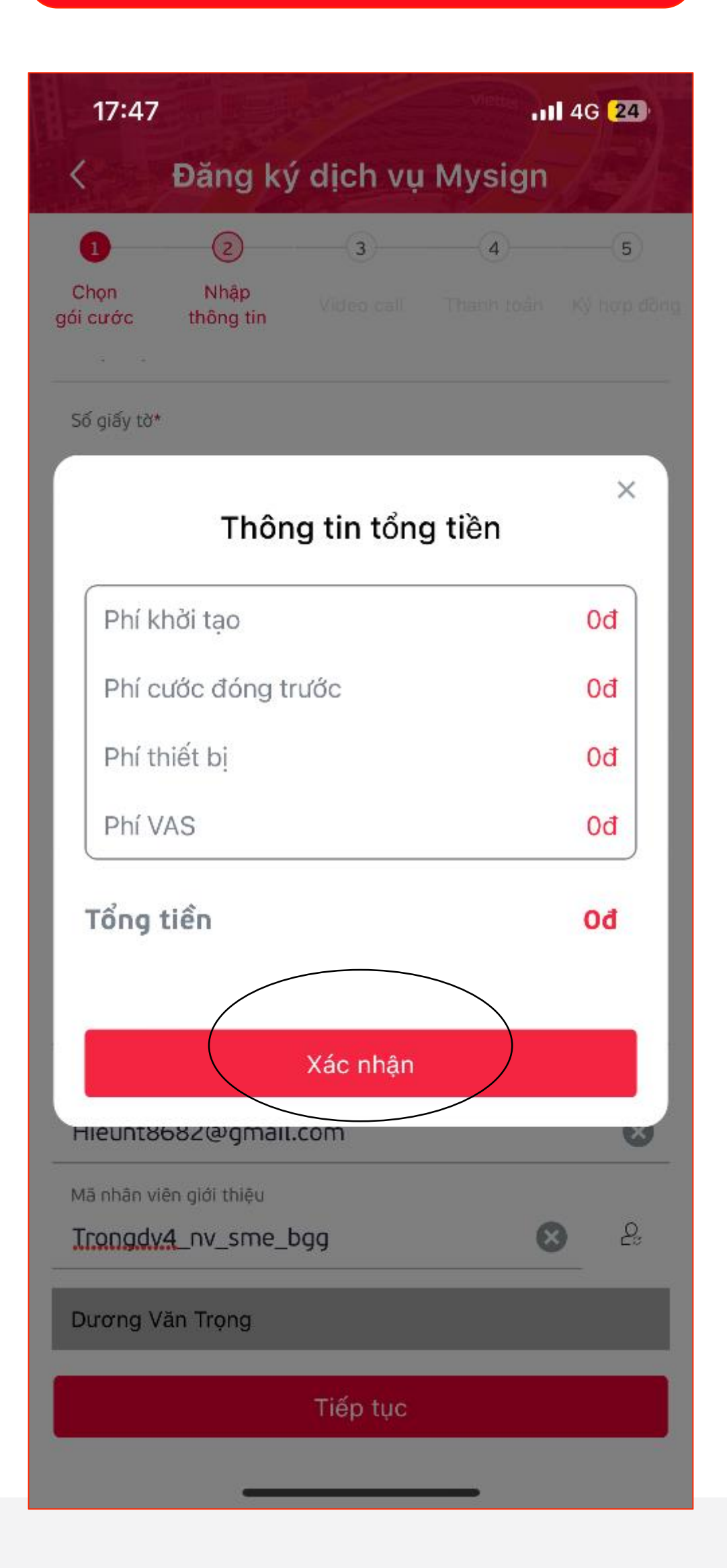

#### B9. Giao dịch thành công

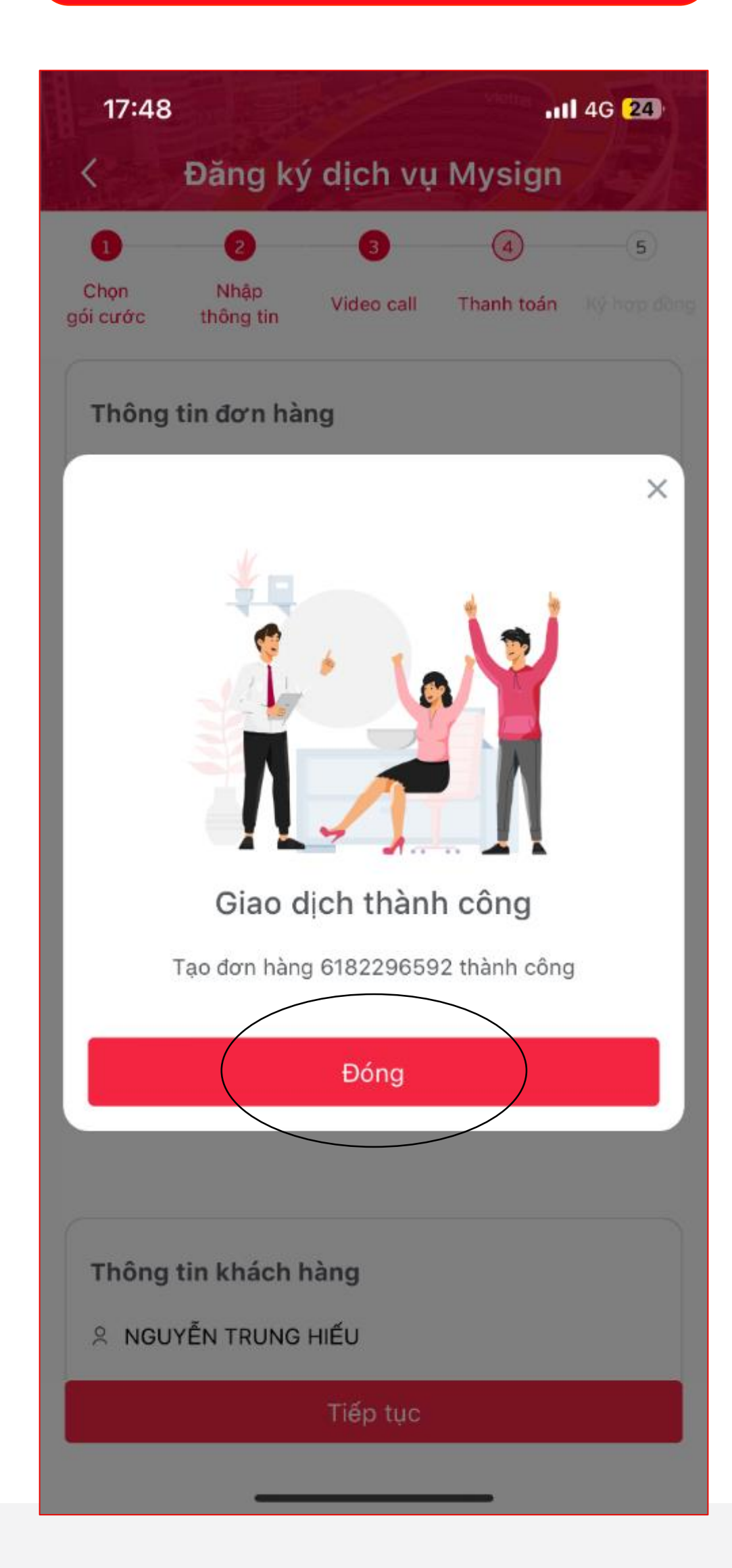

www.viettel.com.vn

#### B10. Nhập mã OTP

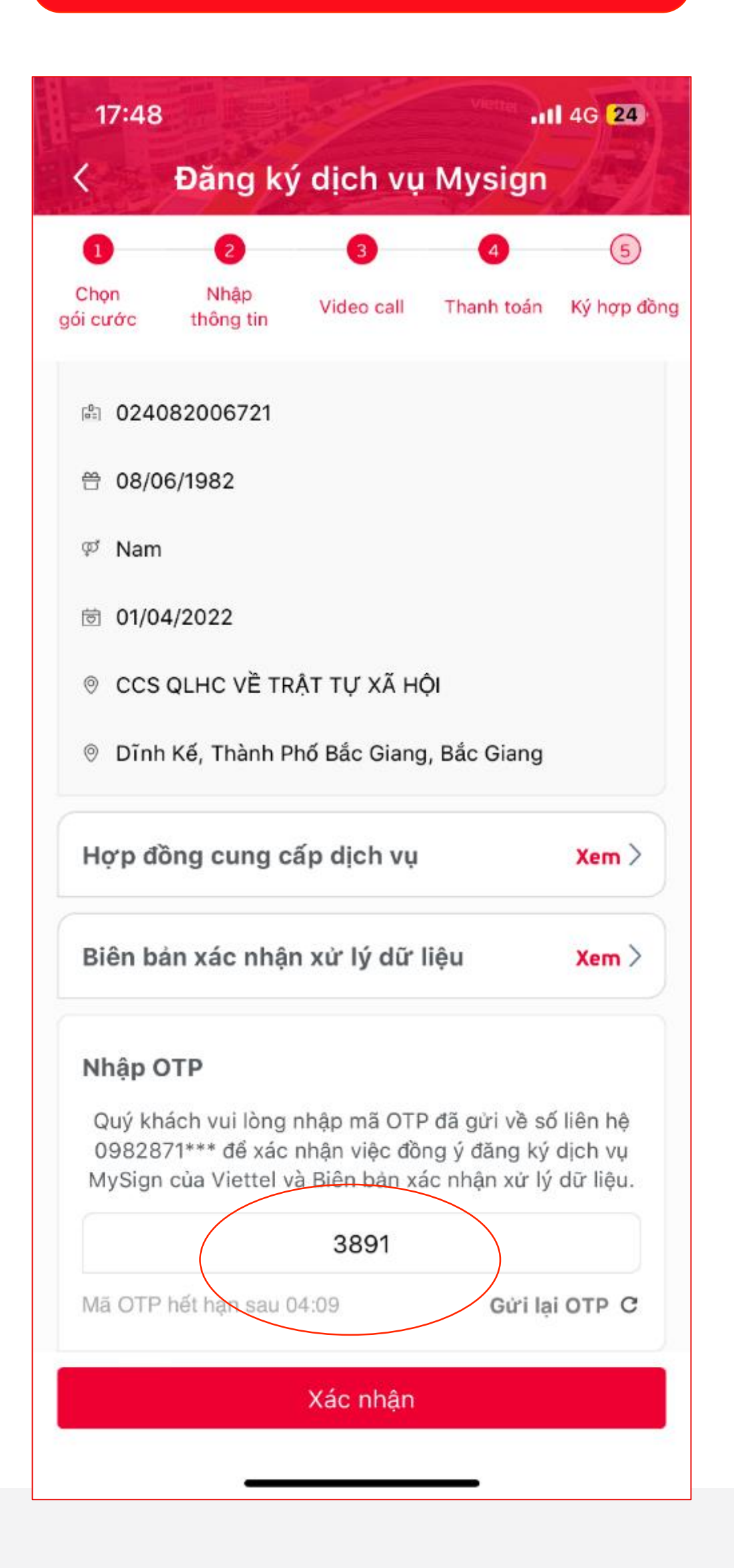

#### B11. Kiểm tra tin nhắn

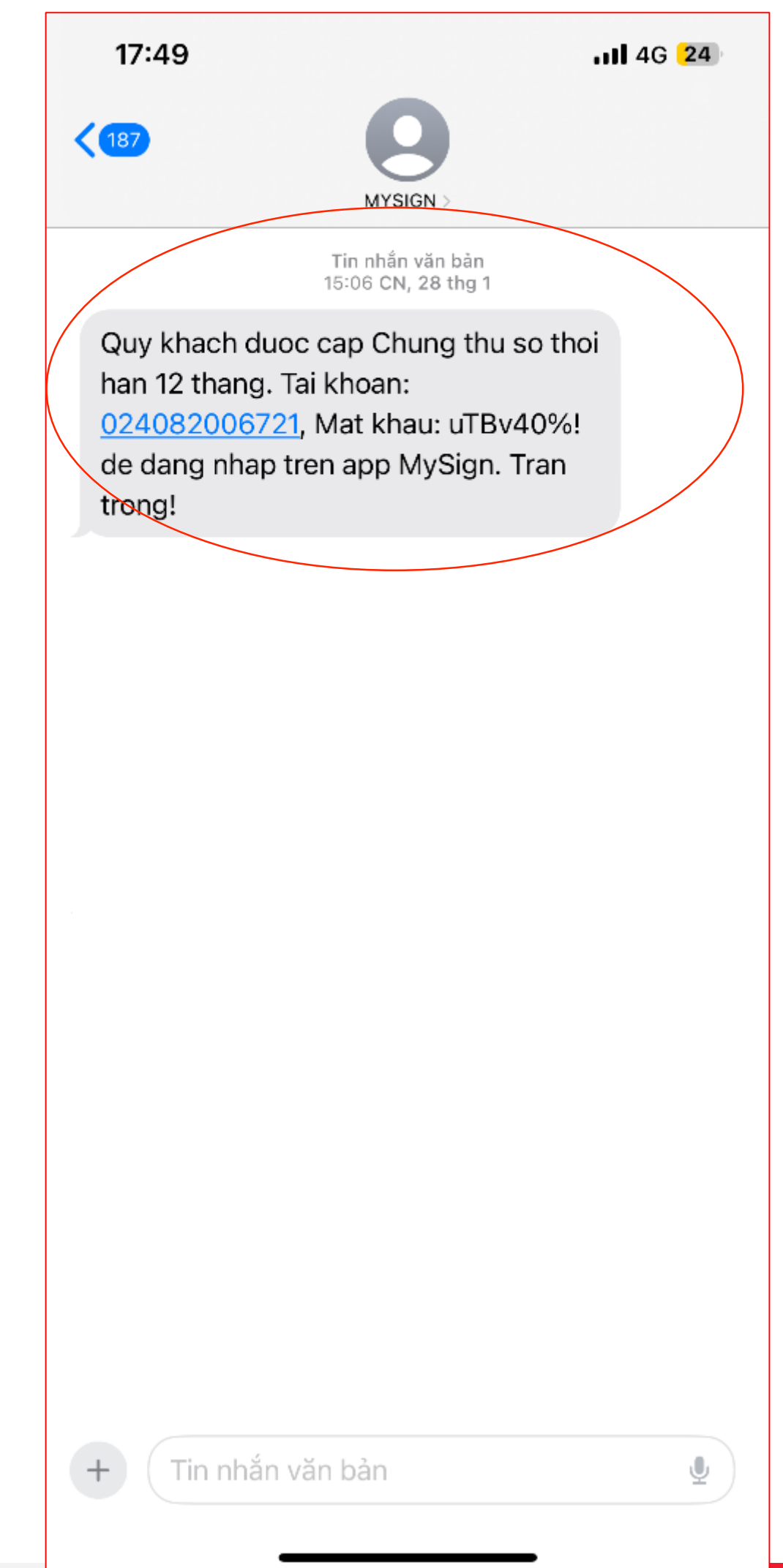

### viettel

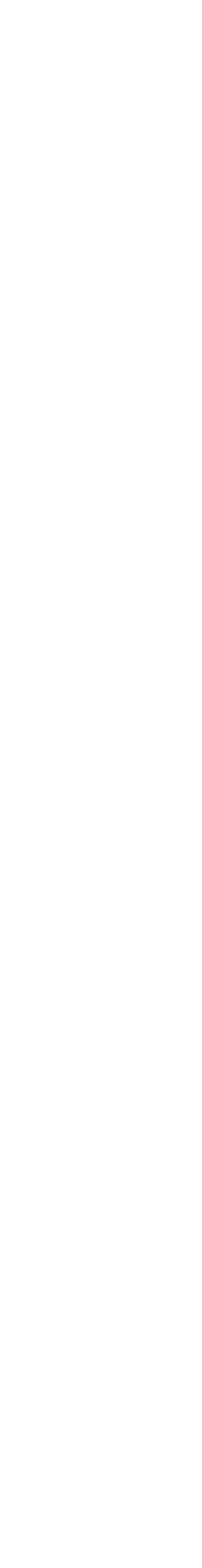

#### B12. Đăng nhập Mysign

| 16:06           | <b>11</b> 4G 92 <del>3</del> |
|-----------------|------------------------------|
|                 | English                      |
|                 | ysign                        |
| Tài khoản*      |                              |
| Mật khẩu*       |                              |
| ****            | ⊗ ⊚                          |
| 🔲 Nhở tài khoản | Quên m <del>ật</del> khẩu?   |
| Đăng            | nhập                         |
| Đăng            | <u>ký tài khoản</u>          |
|                 |                              |
|                 |                              |
|                 |                              |
|                 |                              |
| Vi              | telecom                      |
| Tông đài CSKH   | : 18008000 (Nhánh 1)         |

#### B13. Thông tin tài khoản

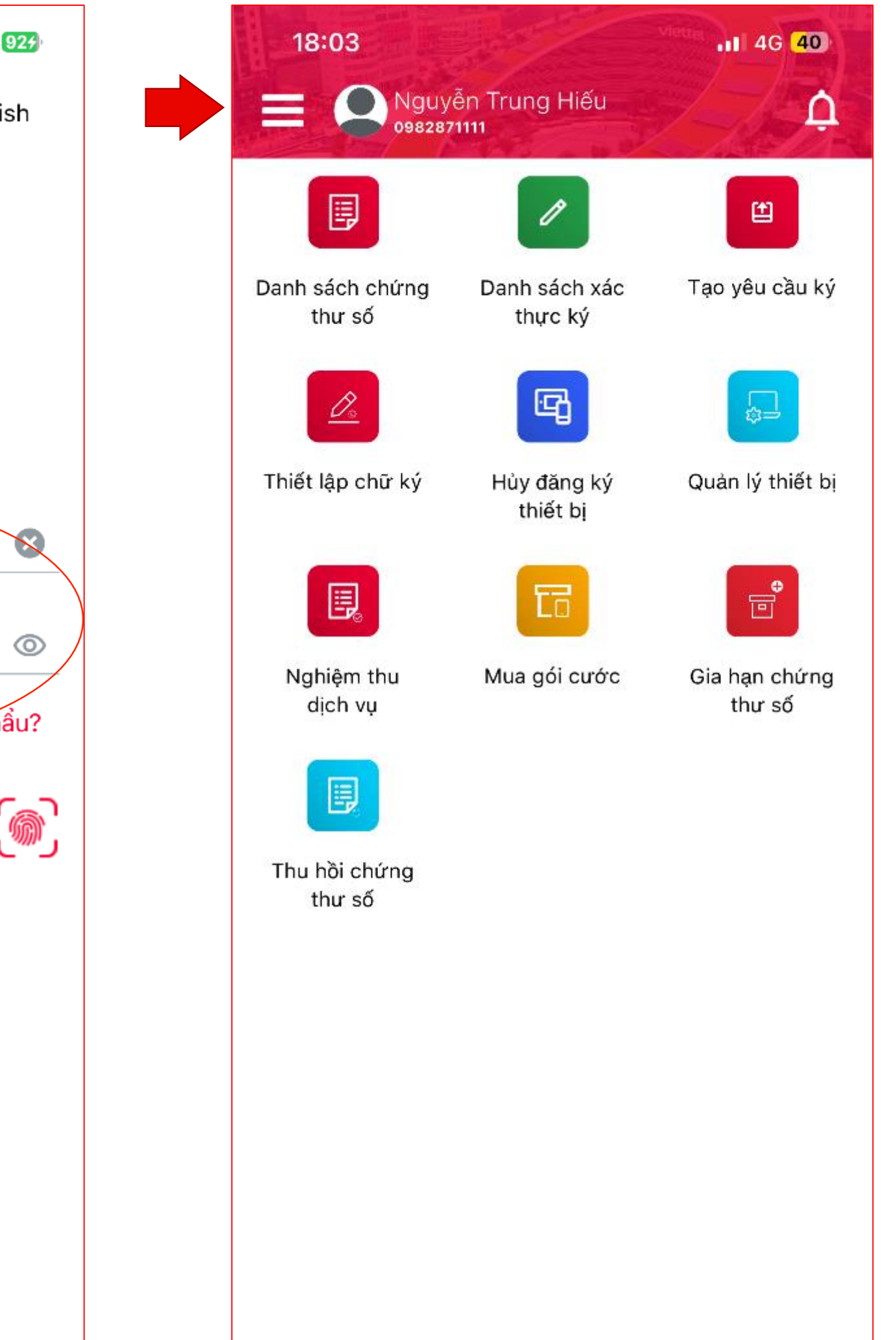

www.viettel.com.vn

#### B14. Đổi mật khẩu

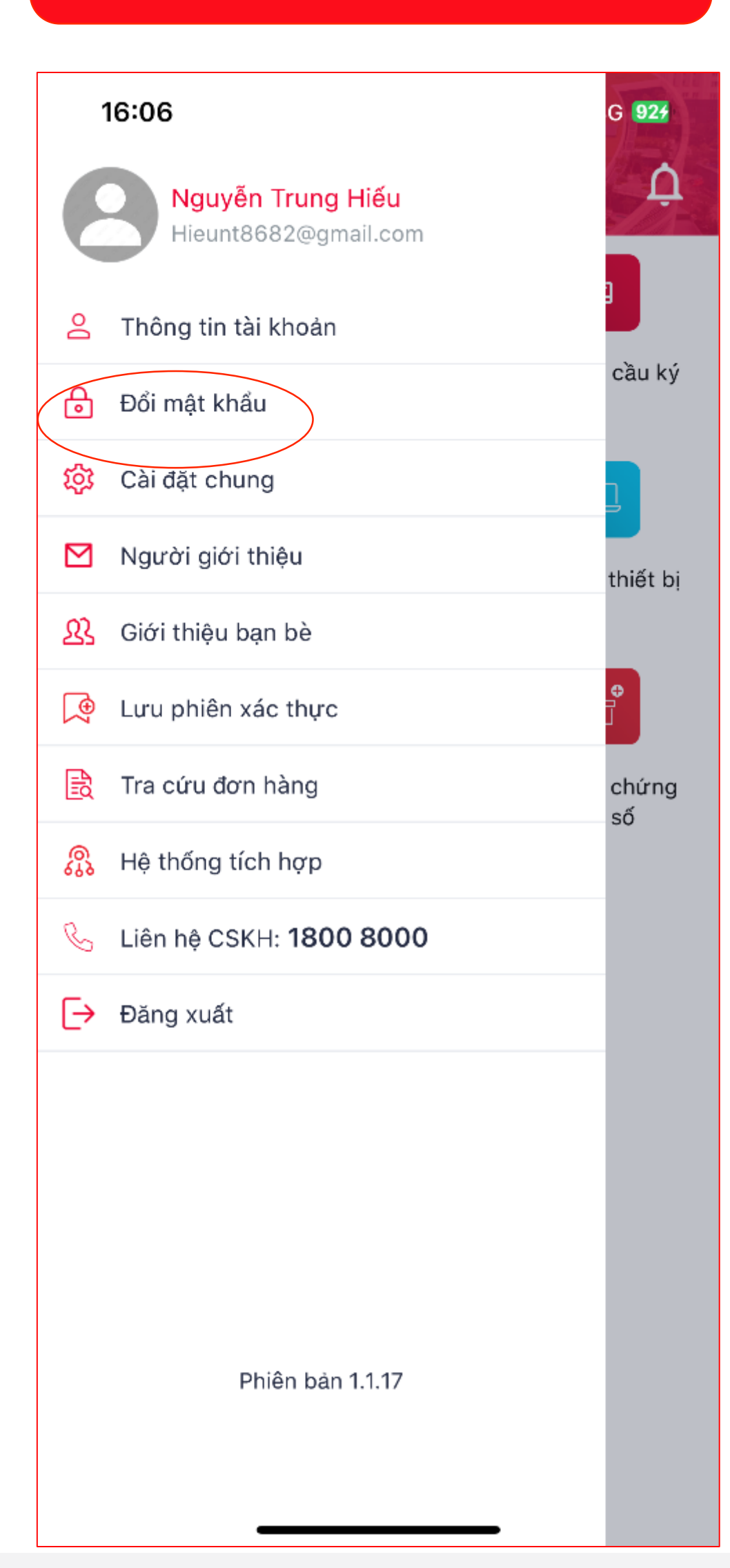

#### B15. Đổi mật khẩu

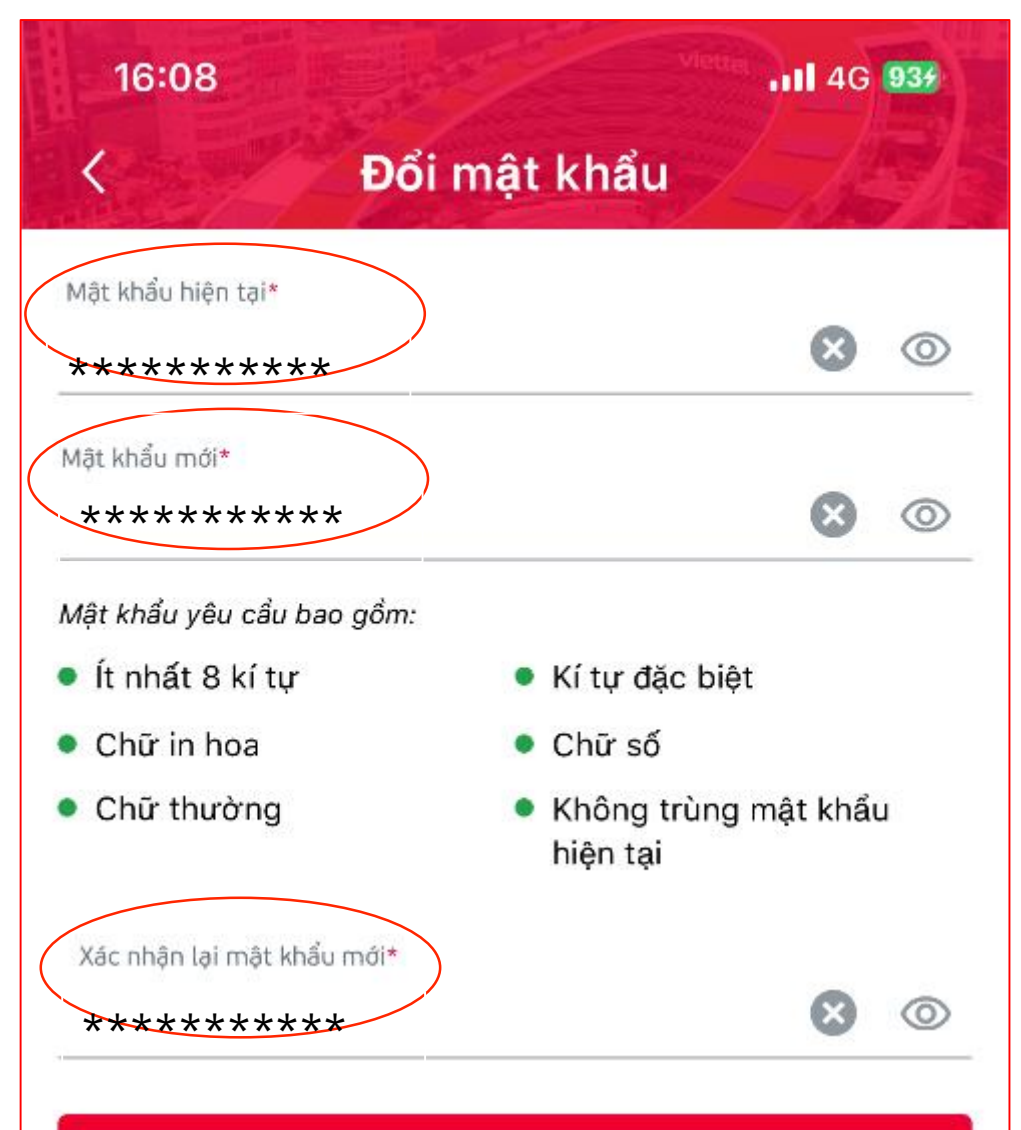

Đổi mật khẩu

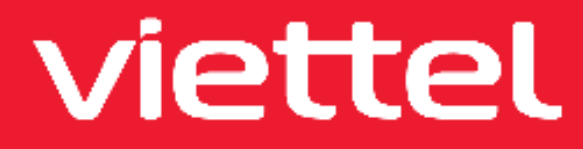

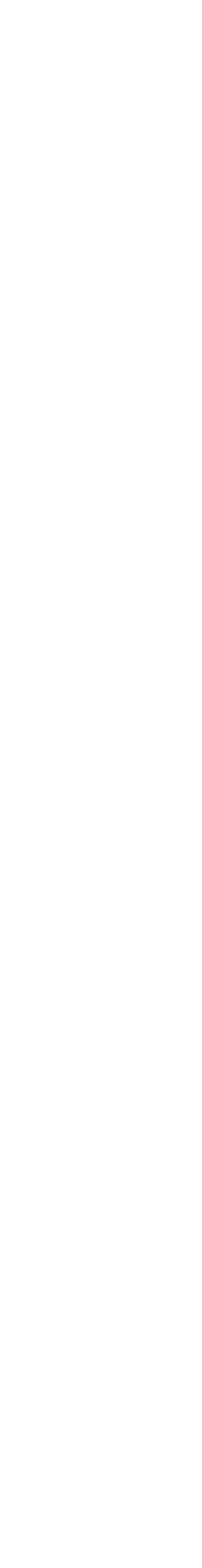

#### B16. Nghiệm thu

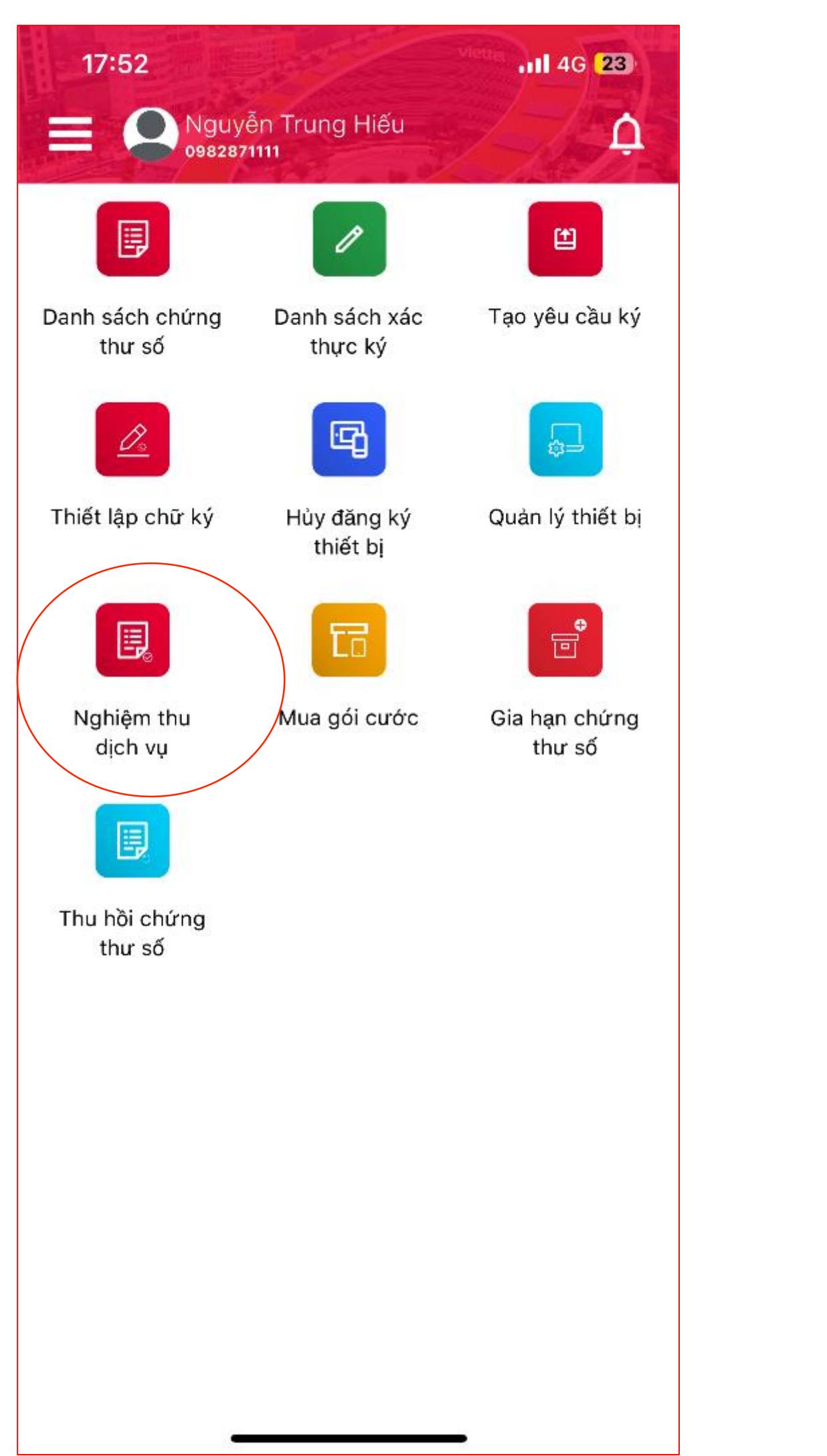

#### B17. Nghiệm thu

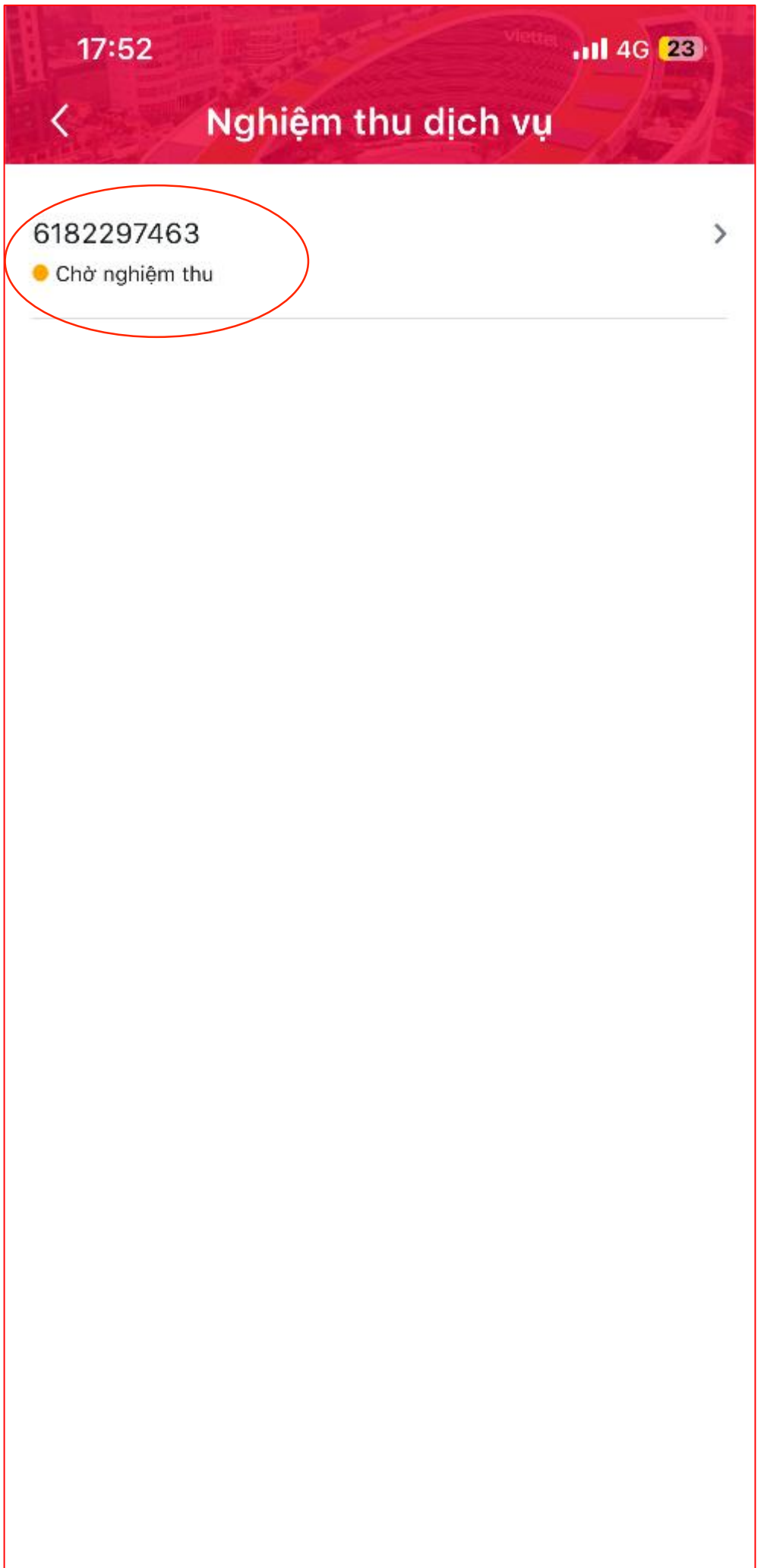

#### www.viettel.com.vn

#### B18. Xác nhận

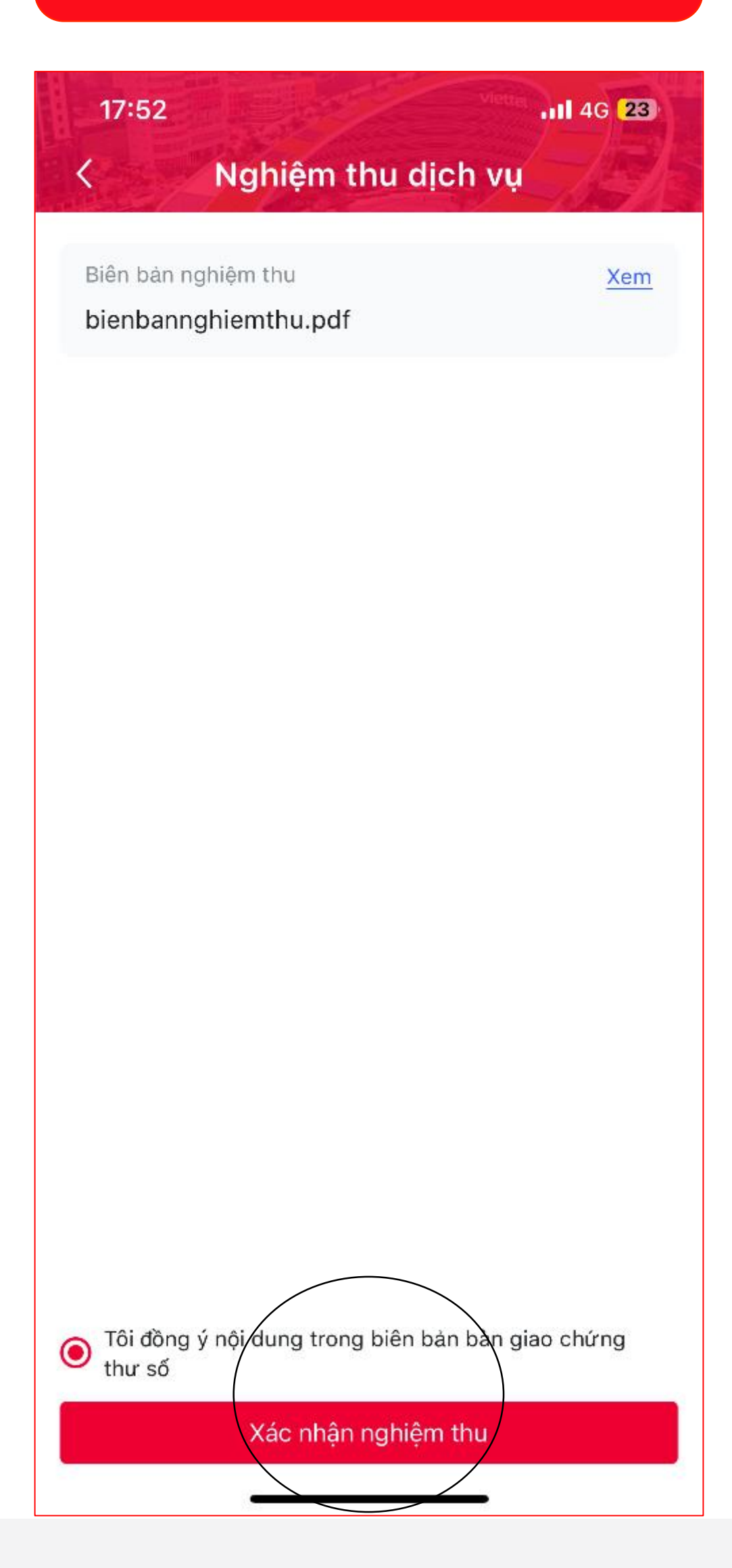

#### B19. Nghiệm thu xong

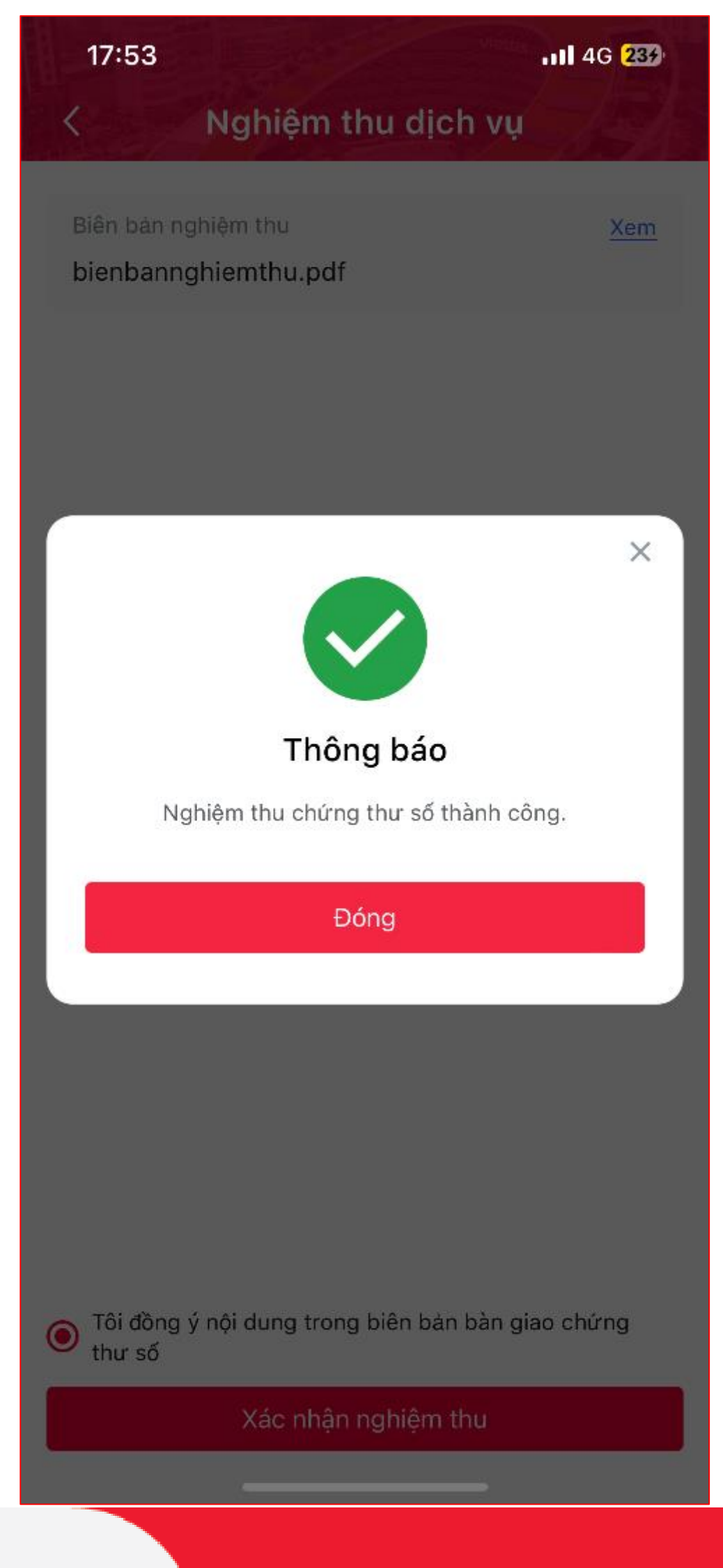

## viettel

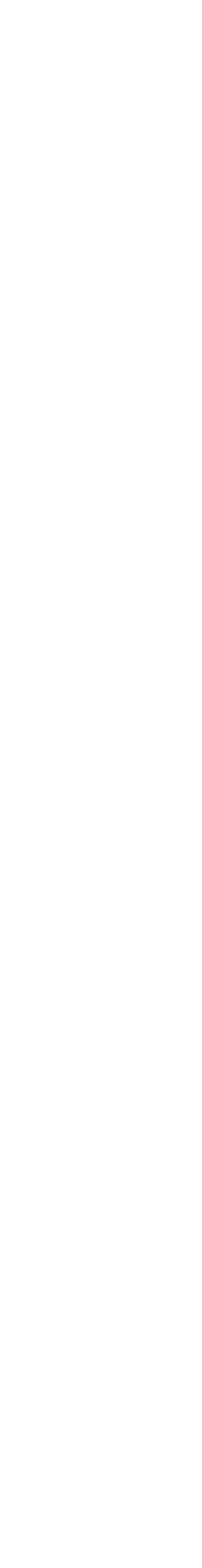

Computer security, cyberssourity or information technology security (IT security) is the protection of computer systems and networks frominformation disclosure, theft of or damage to their hardware, software, or electronic data, as well as from the disruption or misdirection of the services they provide.[1]

Computer asserting, extensioning or information technology security (IT associety) in the protection of samputer agatems and networks transinformation disclosure, (hol) of ar demage ta-cheir hardware, orfware, or electronic tets, as well as fram the disruption or misdimentian of the samples they provide [1]

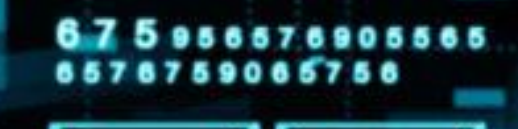

# TRÂN TRỌNG CẢM ƠN!

www.viettel.com.vn

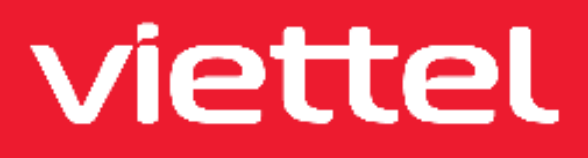

Computer accurity, cybersecurity or information technology security (if security) is the protection of computer systems and networks traminformation disclosure, theft of or damage to their hardware, software, or electronic data, as well as from the disruption or misdirection of the services they provide.[1]

0

Ô

S~

3

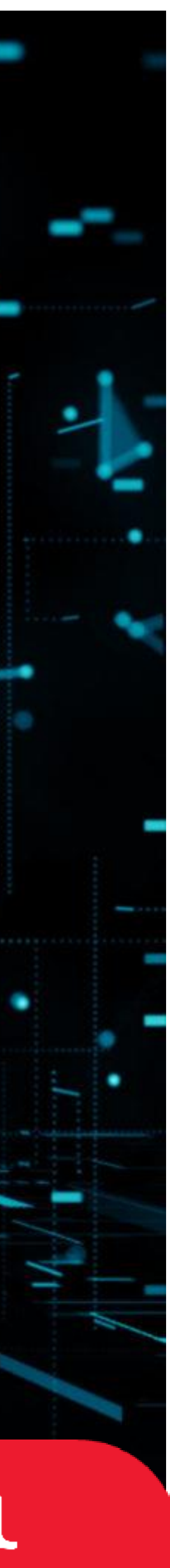